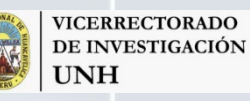

Dirección de Innovación y Transferencia Tecnológica UNH

## PLATAFORMA DE INNOVACIÓN TECNOLÓGICA

2

Manual de uso

PLATAFORMA DE INNOVACIÓN TECNOLÓGICA

PI7-

Manual de uso

#### **UNIVERSIDAD NACIONAL DE HUANCAVELICA**

Vicerrectorado de Investigación Dirección de Innovación y Transferencia Tecnológica

MANUAL DE USO DE LA PLATAFORMA DE INNOVACIÓN TECNOLÓGICA

© Walter J. Velásquez Godoy - Huancavelica, Perú.

### PLATAFORMA DE INNOVACIÓN TECNOLÓGICA

#### ¿Qué es?

Esta plataforma es un entorno de programación para estudiantes en edad escolar, que permite diseñar y crear programas. Tiene una interfaz sencilla e intuitiva, orientada para interactuar con la pequeña robot virtual y sus amigos virtuales, anímate a explorarla.

# Índice

- PLATAFORMA DE INNOVACIÓN TECNOLÓGICA ¿Qué es? Pág.3
  - Ventana inicial Pág.5
  - Íconos iniciales Pág.6
- Componentes generales del entorno del escenario de ejecución Pág.6
  - Explorando el planeta Sacha Pág.7
  - Entorno de programación del planeta Sacha Pág.7
    - a. Comando de desplazamiento Pág.7
    - b. Análisis de bloques de programación Pág.9
    - Entorno de programación del planeta Rumi Pág. 10
      - a. Programación automática Pág. 10
      - b. Análisis de bloques de programación Pág. 10
    - Entorno de programación del planeta Puyu Pág. 11
      - a. Búsqueda inteligente Pág. 11
  - b. Análisis de bloques de programación, del ejercicio 1 Pág. 11
  - c. Análisis de bloques de programación, del ejercicio 2 Pág. 12

Abierto el programa observarás una ventana inicial con cuatro planetas: Puyu, Sacha, Rumi, Ñam, además tienes el laboratorio de la robot Kipi.

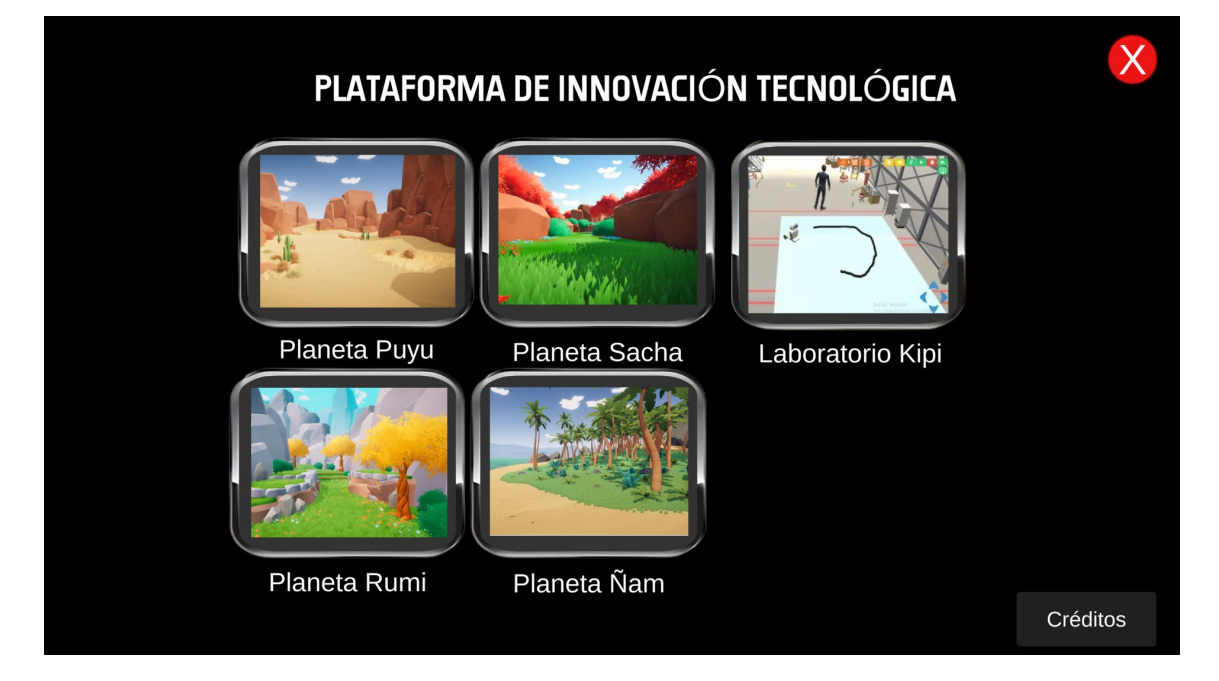

Échale un vistazo a cada planeta y el laboratorio, si deseas regresar a la ventana inicial solo debes darle clik en el siguiente ícono:

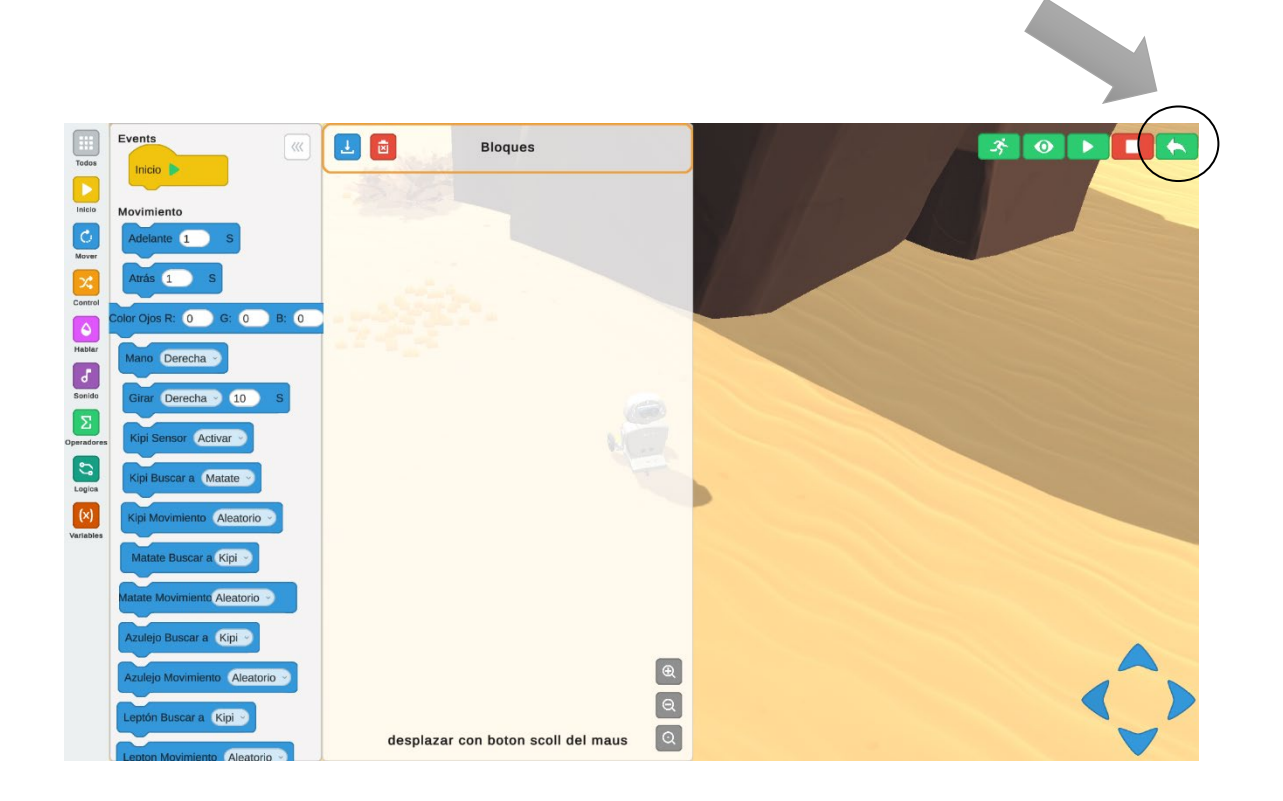

#### Íconos iniciales

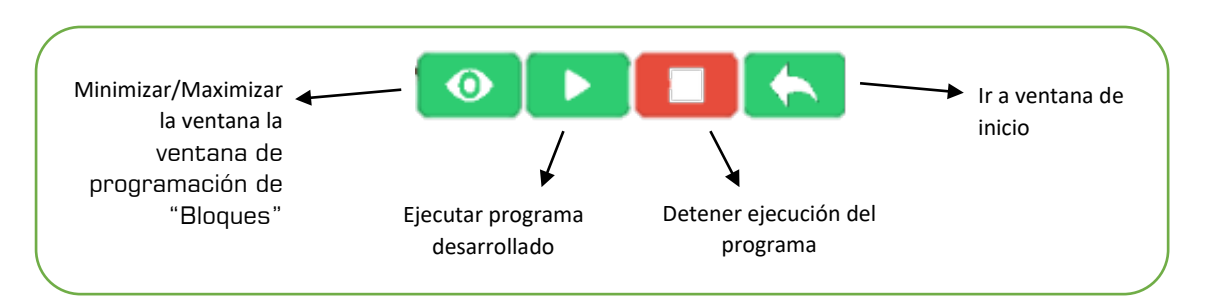

#### Componentes generales del entorno del escenario de ejecución

- 1. Comandos
- 2. Ventana de eventos "Eventos"
- 3. Ventana de programación "Bloques"
- 4. Escenario de ejecución
- 5. Iconos de ejecución
- 6. Control
- 7. Iconos de "Guardar"

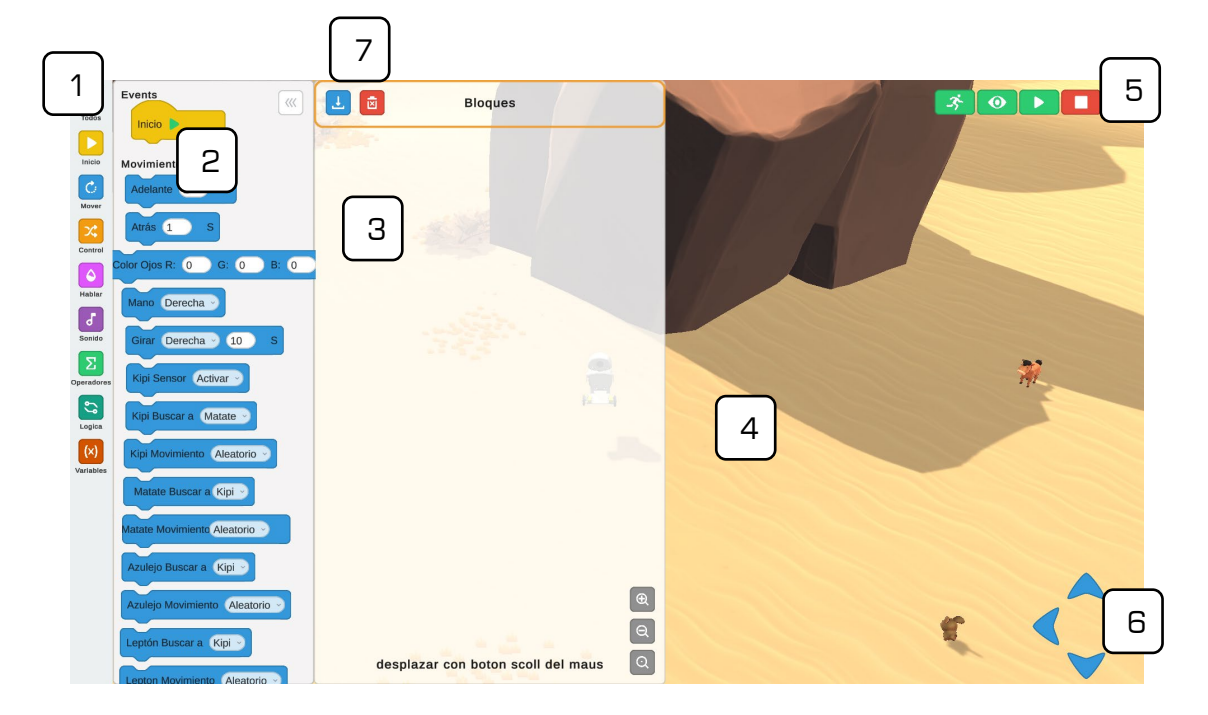

#### Explorando en el planeta Sacha

Puedes iniciar dándole doble clik en el ícono del Planeta Sacha:

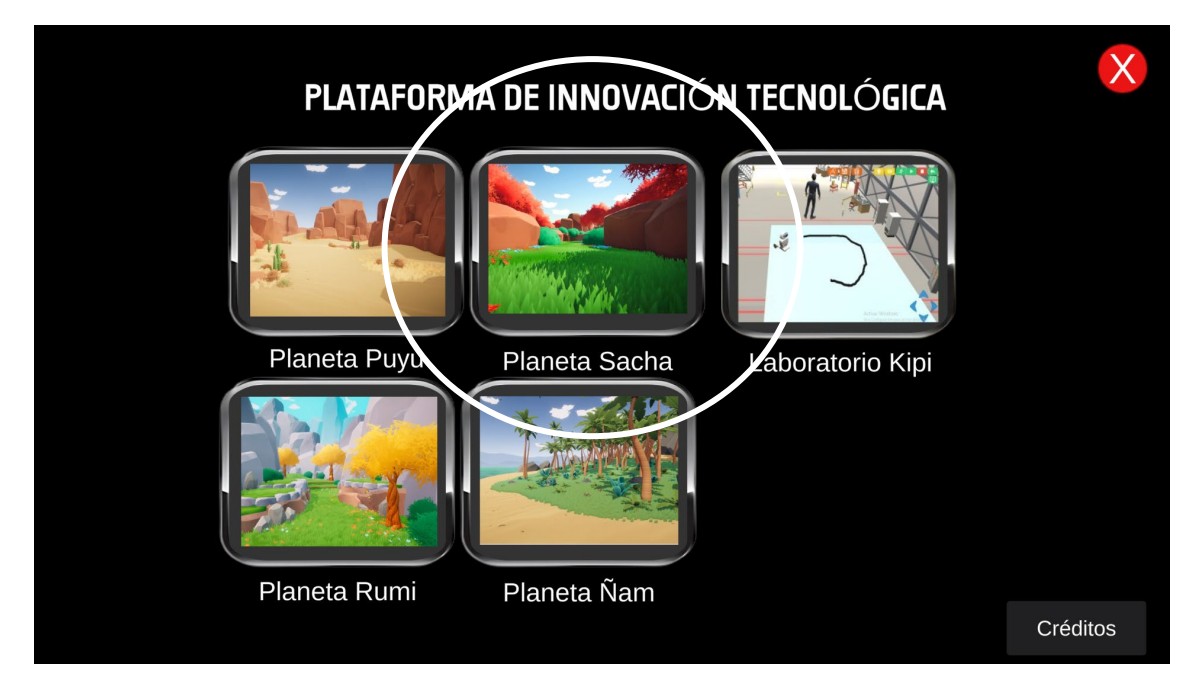

#### Entorno de programación del planeta Sacha

a. Control de desplazamiento: con esta herramienta se puede desplazar automáticamente a la robot virtual por todo el escenario (adelante, atrás, giro a la derecha e izquierda)

**Ejercicio 1:** Control de desplazamiento

- Utiliza el control de desplazamiento y mueve a la robot Kipi por el escenario hasta encontrar un lugar descampado, para realizar el siguiente ejercicio.

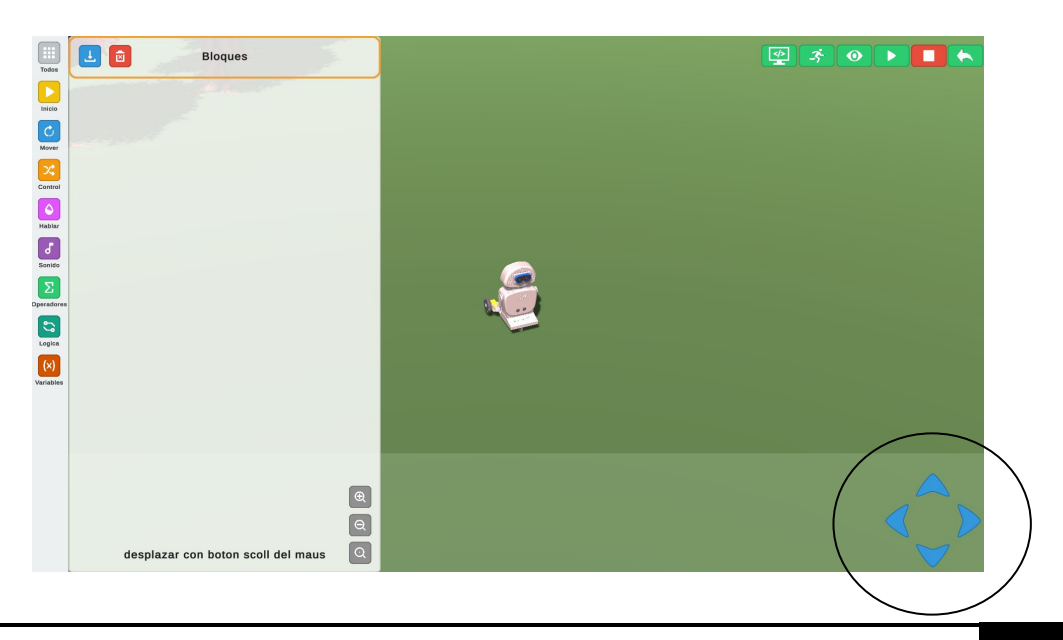

Ejercicio 2: Programando ojos de colores diferentes.

Programar:

 La robot Kipi deberá encender sus ojos de color rojo en un tiempo de 2 segundos, de color verde en 2 segundos y de color azul en 2 segundos.

Recuerda:

\*Para ejecutar presionar el botón ▶, y para que puedas observar el escenario más amplio presionar 🚺

| Todos            | 🛃 💼 Bloques                        |  |
|------------------|------------------------------------|--|
|                  |                                    |  |
| Inicio           |                                    |  |
| Mover            | Inicio 🗩                           |  |
| Control          | Color Ojos R: 1 G: 0 B: 0          |  |
| Hablar           | Tiempo 2 segundos                  |  |
| 5                | Color Ojos R: 0 G: 1 B: 0          |  |
| Sonido           | Color Ojos R: 0 G: 0 B: 1          |  |
| Operadores       | Tiempo 2 segundos                  |  |
| Logica           | Color Ojos R: 0 G: 0 B: 0          |  |
| (×)<br>Variables | Final                              |  |
|                  |                                    |  |
|                  |                                    |  |
|                  |                                    |  |
|                  | æ                                  |  |
|                  | Q                                  |  |
|                  | desplazar con boton scoll del maus |  |

Ejemplo: robot Kipi programada con ojos de color rojo (R)

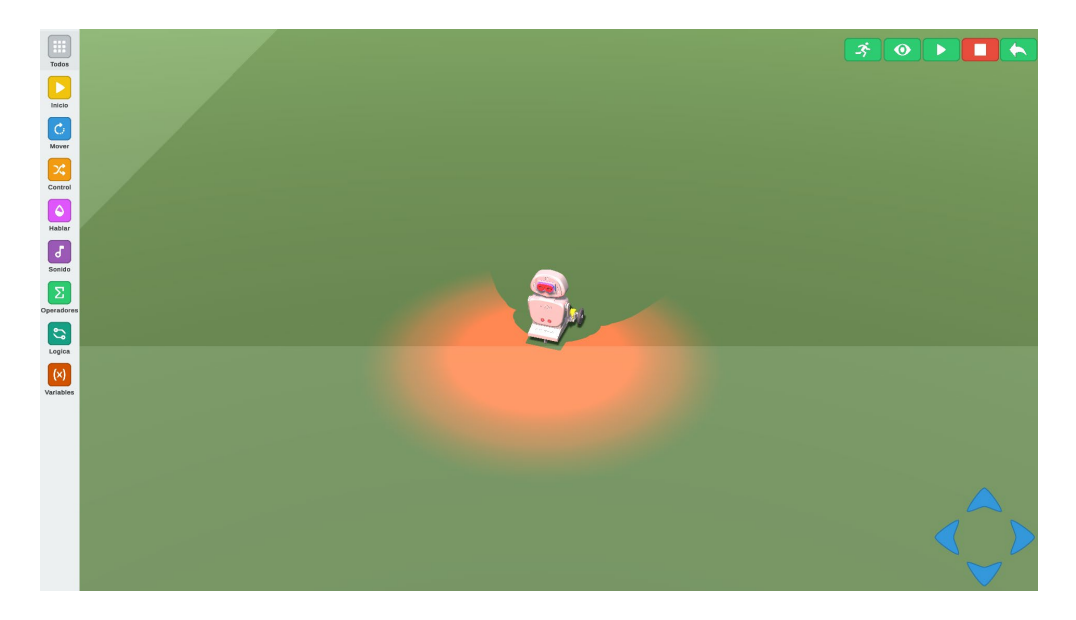

Ejemplo: robot Kipi programada con ojos de color verde (G)

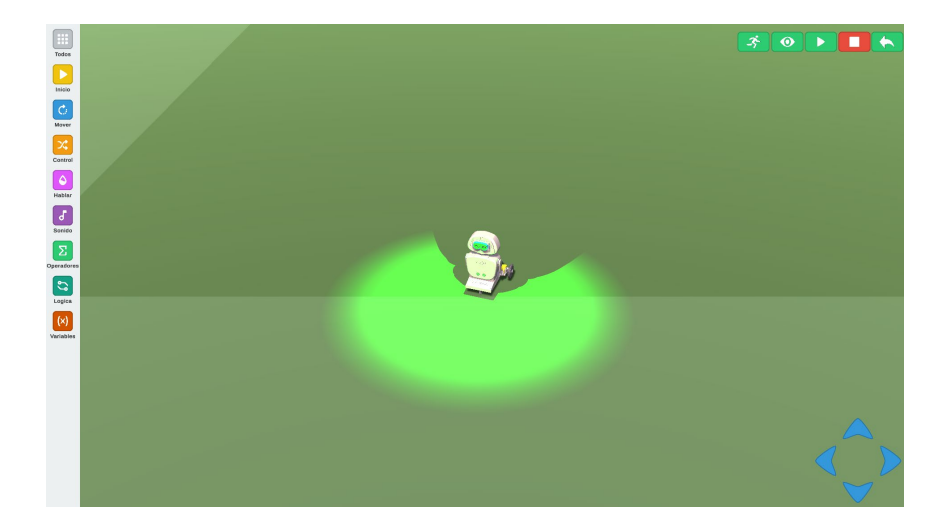

Ejemplo: robot Kipi programada con ojos de color azul (B)

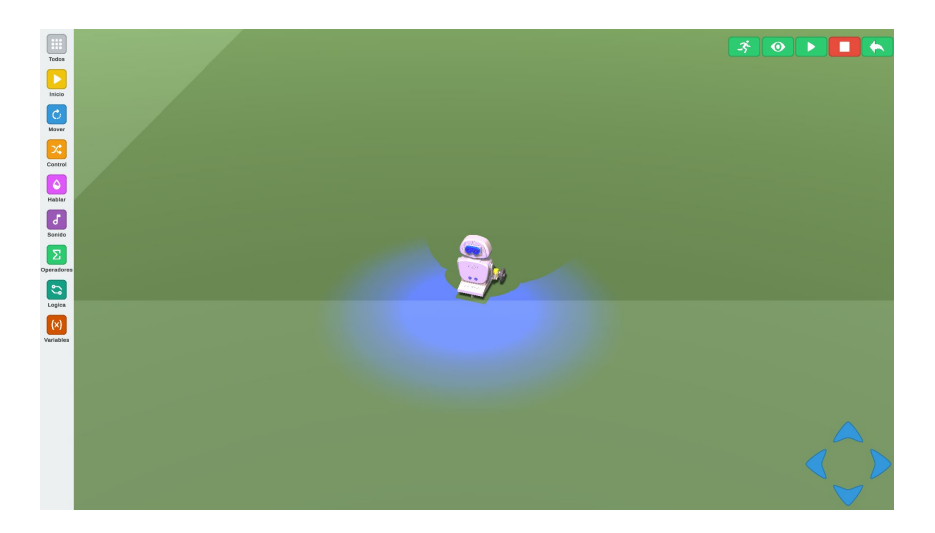

b. Análisis de bloques de programación

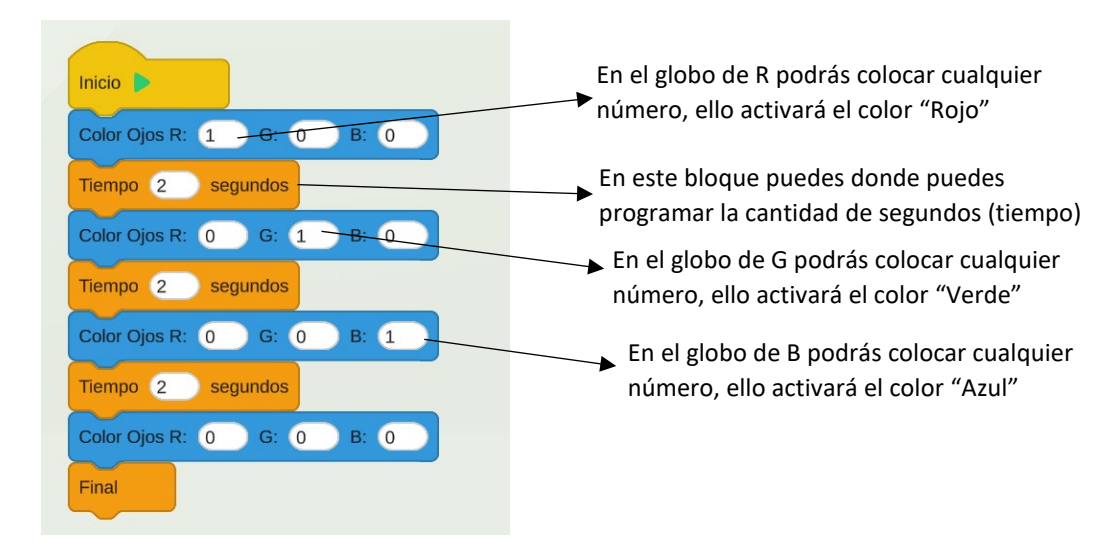

Puedes volver a la ventana inicial presionando el botón

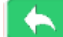

#### Entorno de programación del planeta Rumi

a. Programación automática: Con este tipo de programación lograrás que la robot se desplace al azar y cada vez que detecte un obstáculo en frente automáticamente cambiará de dirección, para esta función se desarrolló un sensor ultrasónico virtual que puedes programar.

**Ejercicio 1:** Programar el desplazamiento automático y activación de sensor ultrasónico interno de la robot.

Programar:

 La robot Kipi deberá activar su sensor ultrasónico, desplazarse al azar (aleatoriamente) por 30 segundos, después de trascurrido ese tiempo debe desactivarse su sensor y detenerse.

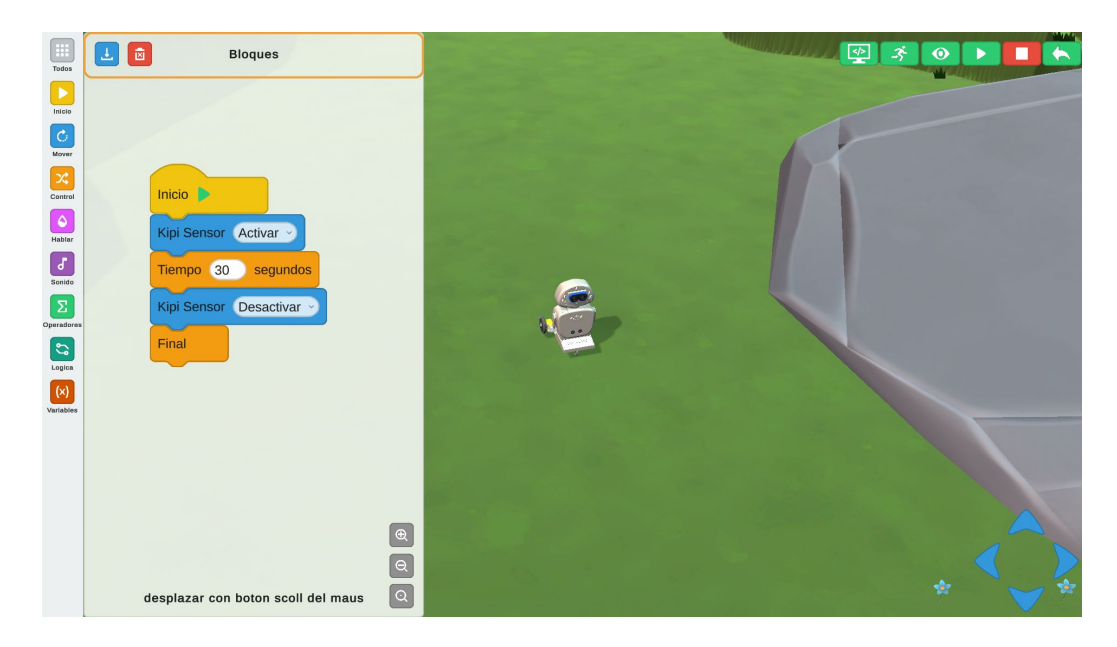

#### b. Análisis de bloques de programación

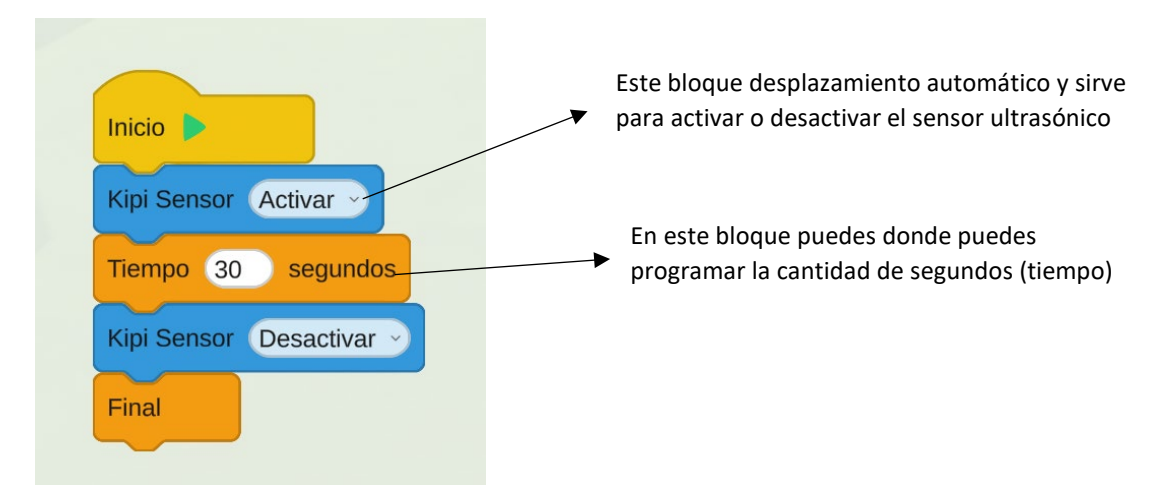

Puedes volver a la ventana inicial presionando el botón 🔼

#### Entorno de programación del planeta Puyu

a. Búsqueda inteligente: Con este tipo de programación lograras que la robot Kipi logre buscar, reconocer y encontrar a cualquiera de sus 4 amigos.

**Ejercicio 1:** Programar el desplazamiento de la robot Kipi y pueda encontrar a uno de sus amigos.

Programar: Programar para que la robot pueda encontrar a su amigo Azulejo (el caballo).

|             | Events                         |                                    |  |
|-------------|--------------------------------|------------------------------------|--|
| Todos       | Inicio 🕨                       | Bloques                            |  |
| Inicio      | Movimiento                     |                                    |  |
| C           | Adelante 1 S                   |                                    |  |
| Mover       | Atrás 1 S                      | *                                  |  |
| Control     | Color Ojos R: 0 G: 0 B: 0      |                                    |  |
| Hablar      | Mano Derecha                   |                                    |  |
| 5<br>Sonido | Girar Derecha - 10 S           | Inicio 🕨                           |  |
| Operadores  | Kipi Sensor Activar >          | Kipi Buscar a Azulejo 🤟            |  |
|             | Kipi Buscar a Matate 🕤         | Final Contraction                  |  |
| (×)         | Kipi Movimiento Aleatorio 🕥    |                                    |  |
| Variables   | Matate Buscar a Kipi >         |                                    |  |
|             | Matate Movimiento Aleatorio 🕤  |                                    |  |
|             | Azulejo Buscar a 🤇 Kipi 🕤      |                                    |  |
|             | Azulejo Movimiento Aleatorio 🚽 | θ                                  |  |
|             | Leptón Buscar a Kipi >         | Q                                  |  |
|             | Lepton Movimiento Aleatorio >  | desplazar con boton scoll del maus |  |

b. Análisis de bloques de programación, del ejercicio 1

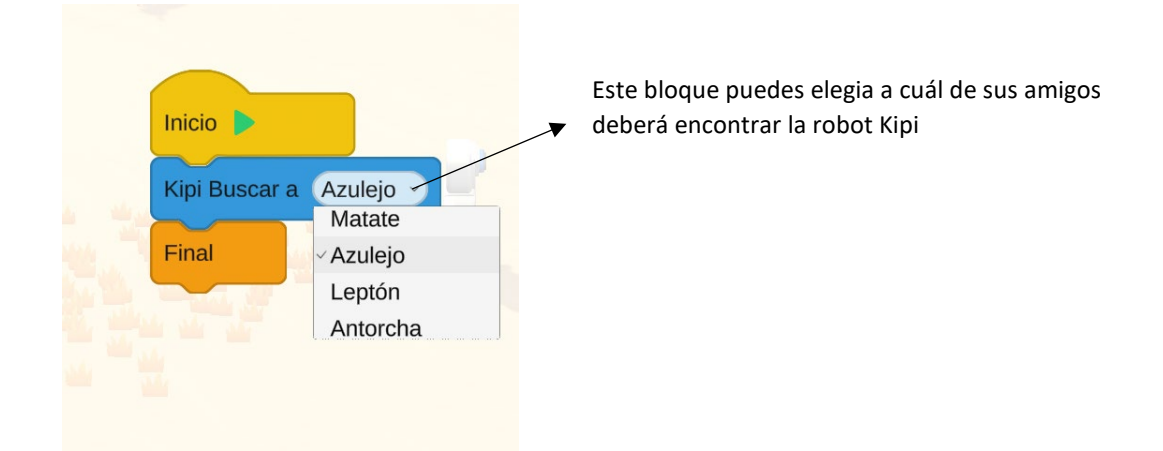

**Ejercicio 2:** Programar el desplazamiento de la robot Kipi y pueda encontrar a tres de sus amigos.

Programar: En el planeta Puyo la robot Kipi deberá buscar y encontrar al caballo azulejo, como segunda opción deberá encontrar al llama Antorcha y en tercer lugar a cuy con orejón llamado Leptón.

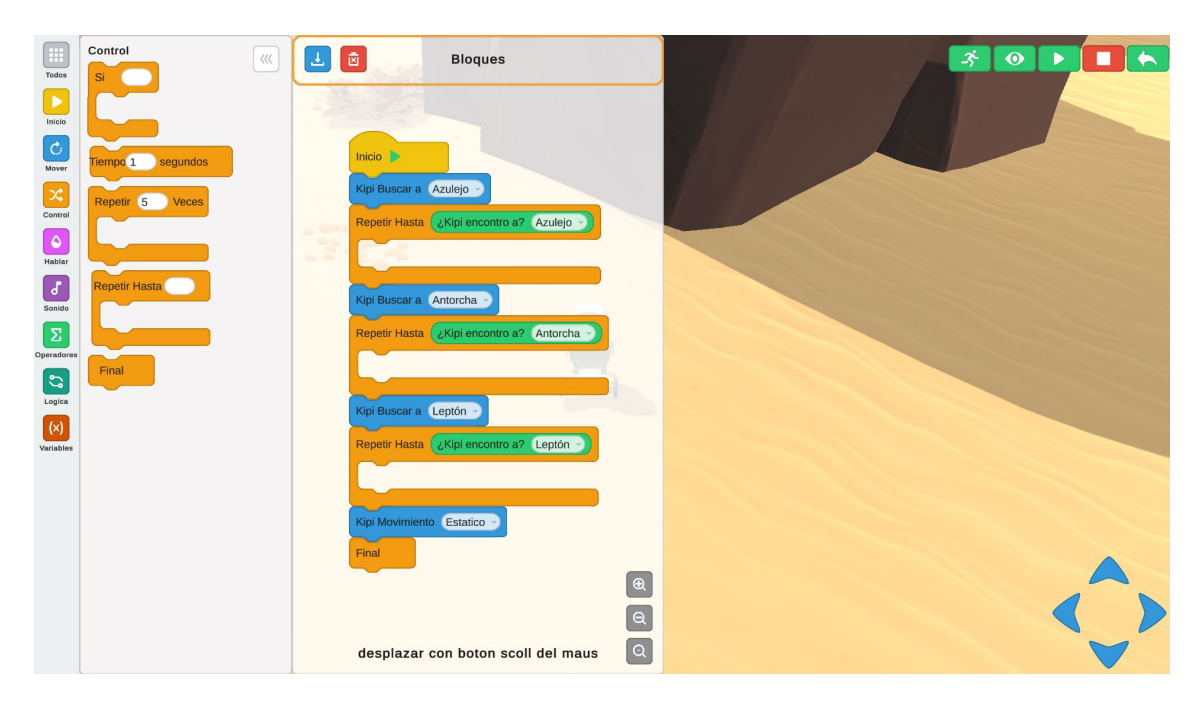

c. Análisis de bloques de programación, del ejercicio 2

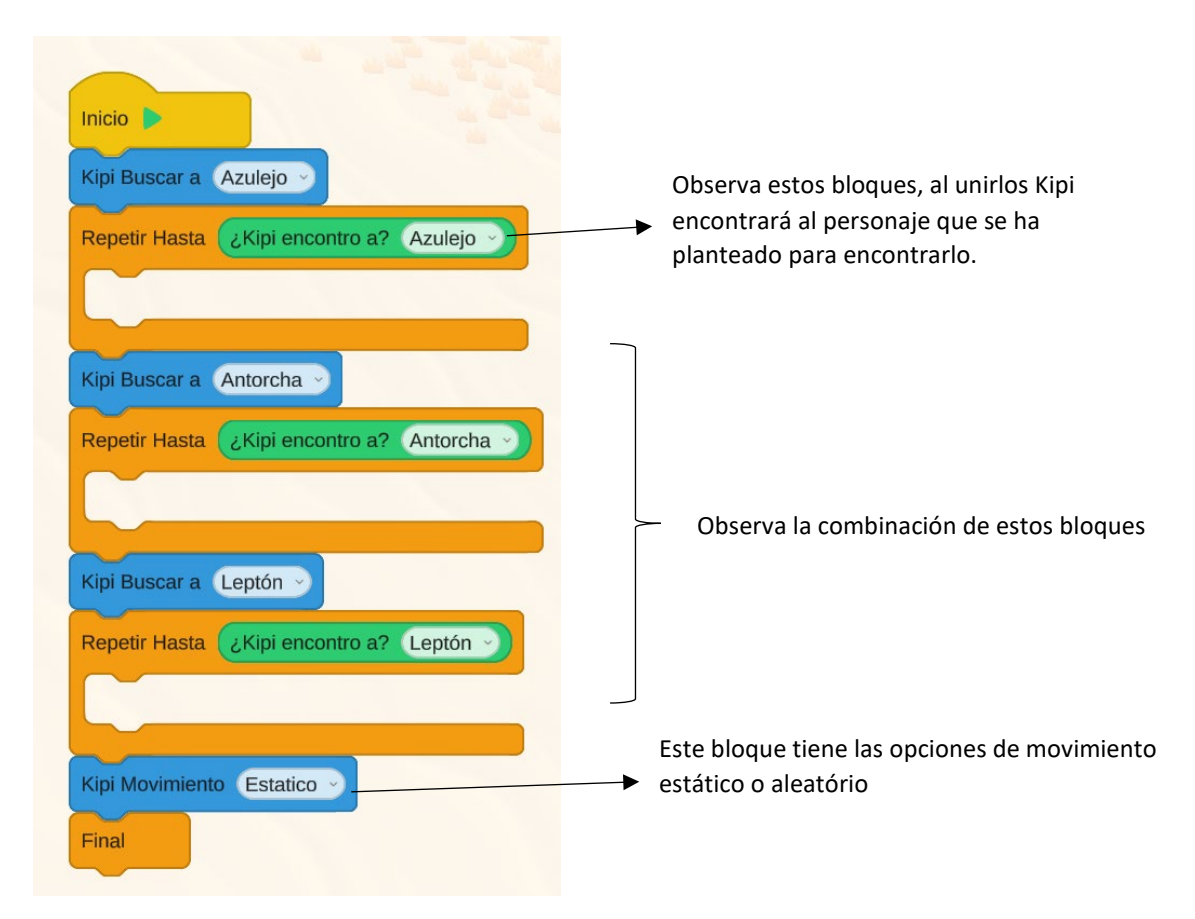